# 数字矩阵快速配置使用手册

## 第一节 使用前的准备工作

## 一、接地:

**1**、数字矩阵需要良好接地的供电,(绝大部分莫名其妙不可解释的问题都是电源造成的)

确认供电是否正常的依据如下:

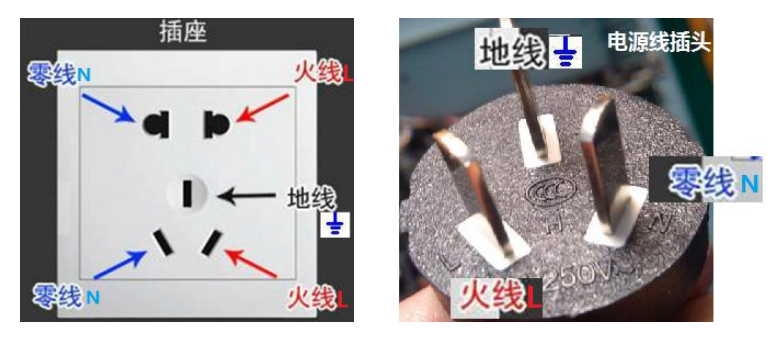

首先需确认地线已经良好接地,地线良好接地是设备正常运行的基础条件(地线接地的方法 需咨询专业人士,此处不介绍)。零线和火线之间应该是 220V,零线和地线之间应该是 0V, 火线和地线之间是 220V。电源如果有问题极有可能烧设备,或者造成各种不可预知的问题;

2、主控机房或立式机柜应做好接地措施,每栋大厦都有防雷地网如下图所示,设备做好 接地可有效防止静电或打雷产生的电流:

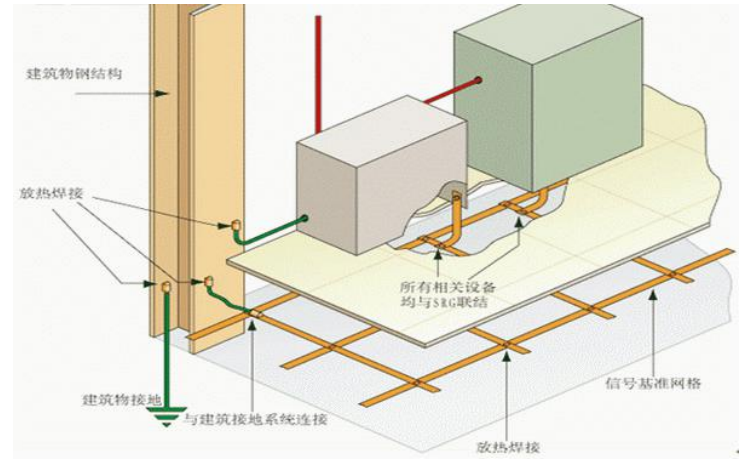

## 二、防静电地板:

1、机房需要良好的静电隔离,以免给设备造成不可挽回的损失,静电地板安装示意图如下:

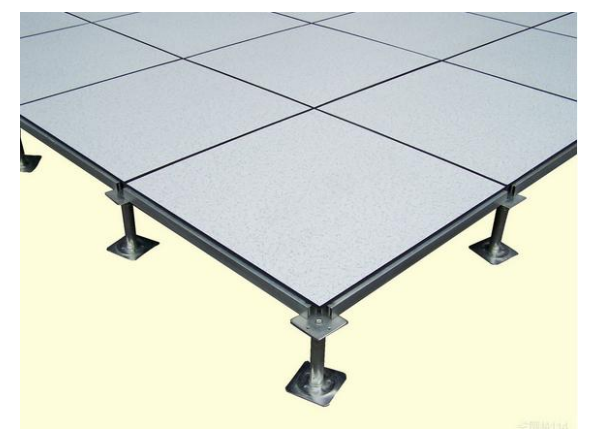

## 三、网络

### 确认网络是否正常的依据如下:

※ IP 地址不冲突。

- ※ 网络上没有自环,不会出现网络风暴。
- ※ 数字矩阵/NVR/IPC/编码器等在同一个网段(如果设置了 VLAN 也可以不在同一网段)。
- ※ 根据摄像机的数量及分辩率确定使用百兆或千兆交换机。
- ※ 根据场地的实际情况合理选购网线,如干扰源多且大则必须采用超五类或六线网线并穿 线管进行布线。

#### 四、关联设备的良好接地

※ 有些设备通过线缆与数字矩阵相连,如视频线、网线、VGA/DVI/HDMI 等线缆,这些设备也需要良好接地,否则静电或者雷击有可能顺着线缆传输过来,造成数字矩阵损坏。
 ※ 选用优质线材和配件

所有与数字矩阵相连的线缆和配件,都建议用品牌线缆和配件,劣质的线缆和配件可能会导 致意想不到的问题。

## 第二节 设备启动及使用注意事项

- 开机前应把数字矩阵通过 HDMI 线连接到大屏,如四路输出则需要接入四个大屏,依次 类推,HDMI 线如果超过 10 米至 15 米之间则必须使用认证过的 HDMI 线,否则会出现 无法输出、花屏、时有时无等现象,15 米以上需要加 HDMI 有源信号放大器。
- 2. 数字矩阵网络接口全部接入交换机, LINK 口为级联口(不接网线、不接网线、不接网线)。
- 3. 确认电源线是否正常。
- 4. 确认 220V 供电是否正常。
- 5. 确认是否按的是开关按钮(即: Power 按钮拨到 I 位置, O 为关闭)。
- 6. 设备通电后查看前面板 POWER(红灯)常亮, SYSTEM(绿灯)系统灯闪烁为正常。
- 7. 查看所有 HDMI 接口输出灯绿灯全亮,大屏输出为蓝底无视频信号。
- 8. 拼接屏需要设成: 单元显示、单元显示、单元显示, 重要的事情说三遍。
- 大屏接收信号为左上角显示红色 W1、W2、W3、W4.......从左到右从上到下依次排列, 如顺序错乱则需要在数字矩阵 HDMI 口进行更换调整,如下图:

| ₩1   | w2               | <mark>w3</mark>  | ₩4               |
|------|------------------|------------------|------------------|
| 1号屏  | 2 号屏             | 3 号屏             | 4 号屏             |
| ₩5   | ₩6               | w7               | ₩8               |
| 5 号屏 | 6 号屏             | 7 号屏             | 8 号屏             |
| w9   | <mark>w10</mark> | <mark>w11</mark> | <mark>w12</mark> |
| 9 号屏 | 10 号屏            | 11 号屏            | 12 号屏            |

3x4 大屏拼接

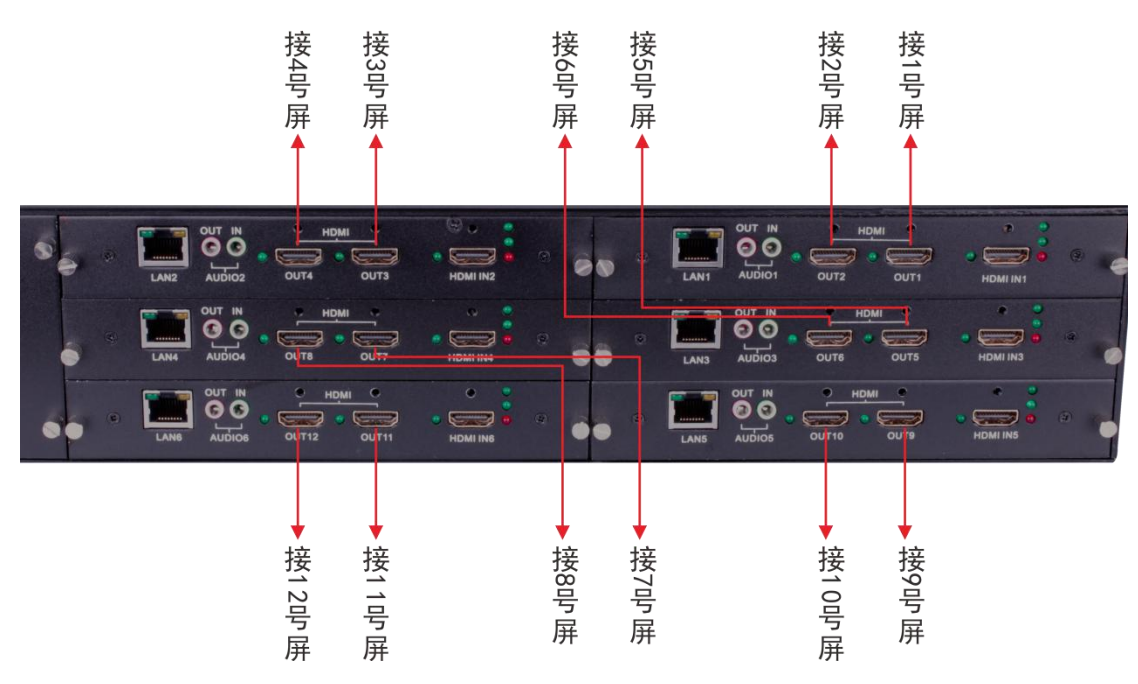

- 10. 如无显示请先把大屏调到 HDMI 信号源模式,检查 HDMI 线有没有插好。
- 11. HDMI 线在矩阵端接好后应在 HDMI 线头上标注好线序,养成良好习惯。
- 12. 开机后可以通过电脑或数字矩阵本地接入鼠标等进行操作,数字矩阵出厂主 IP 地址为: 192.168.0.200,其它辅 IP 为 0.201~202.......等等,用户名、密码均为: admin。

12. 如电脑登陆数字矩阵则先要下载谷歌浏览器或系统自带的 IE 11 版本以上,否则登陆时 会弹出各种错误提示,电脑 IP 需要更改成与数字矩阵相同的网段或在网络设置中点击【高 级】按钮添加 0 段 IP,如下图:

| 现                   |                     |    | IP 设置 DNS WINS  |               |       |
|---------------------|---------------------|----|-----------------|---------------|-------|
| 1果网络支持此功能,则可以获取自    | 目动指派的 IP 设置。否则,你需要  | 从网 | - IP 地址(R)      |               |       |
| 孫統管理员处获得适当的 IP 设置   |                     |    | IP 地址           | 子网掩码          | ^     |
|                     |                     |    | 192.168.10.28   | 255.255.255.0 |       |
| ○ 自动获得 IP 地址(O)     | 水中の時                |    | 192.168.0.28    | 255.255.255.0 | ~     |
| ④ 使用下面的 IP 地址(S):   | LXINGUEX            |    | 法 加 0 段         |               |       |
|                     | 192 168 10 28       |    | かい JHUHX 添加     | ū(A) 编辑(E)    | 删除(V) |
|                     | 132 1 100 1 10 1 20 |    | 野认网关(F)         |               |       |
| 子网掩码(U):            | 255.255.255.0       |    |                 |               |       |
| 默认网关(D):            | 192.168.10.1        |    | 四天 192.168.10.1 | <u></u>       |       |
|                     |                     |    |                 | 144           |       |
| ○ 自动获得 DNS 服务器地址(B) |                     |    |                 |               |       |
| ●使用下面的 DNS 服务器地址()  | E):                 |    | 添加              | Q(D) 编辑(T)    | 删除(M) |
| 首选 DNS 服务器(P):      | 192.168.10.1        |    |                 |               |       |
| 各田 DNIC 肥久哭(A)。     | 0.8 % Ø             |    | ☑ 自动跃点(U)       |               |       |
|                     | · · ·               |    | 接口跃点数(N):       |               |       |
|                     |                     |    |                 |               |       |
| □ 退击时短业设直(L)        | 高级(                 | V) |                 |               |       |
|                     |                     |    |                 |               |       |

# 第三节 矩阵配置(初始化\修改 IP\添加输入源)

- LindexMed x → C ① ① 开始注 192168.10.168 H.265 Network HD digital matrix H.265 网络高清矩阵 REP2: dmin REF with Companyon Based State State S
- 2. 成功登陆后需要先初始化,点击【初始化】,如下图:

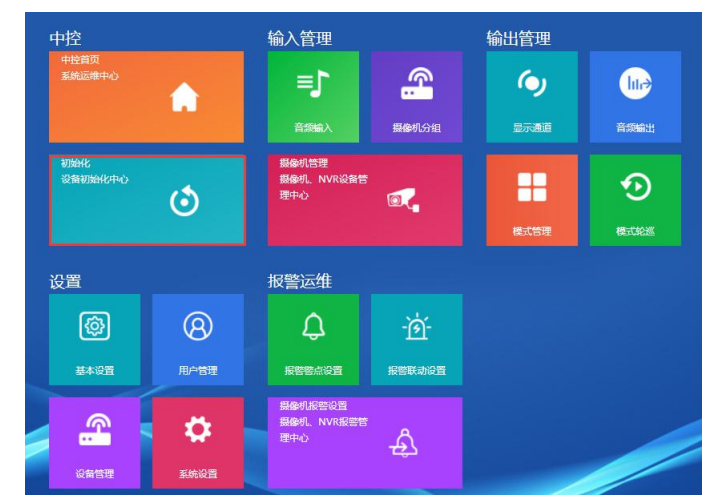

3. 再点击【显示输出初始化】,如下图:

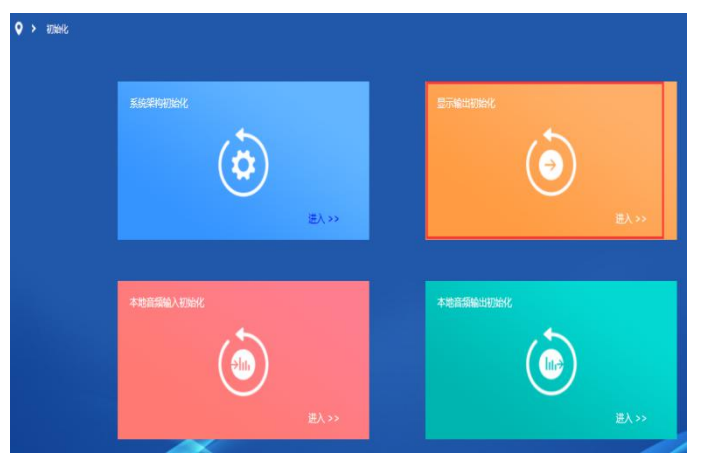

4. 根据屏的数量进行(行和列)的设置,如12 屏则为3行4列,分辩率根据局域网内摄像 机最大分辩率选择对应的参数,如有200万摄像机则选1920\*1080分辩率,再点击初始化即 可,如下图:

1. 打开 IE11 或谷歌浏览器, 输入矩阵出厂 IP: 192.168.0.200 回车, 即可登陆, 如下图:

| 显示输出初始化              | 1.2        |              |                             |            |
|----------------------|------------|--------------|-----------------------------|------------|
| 分辨率: 1080P v         | 1 2        | 3            |                             | 4          |
| 视频制式: NTSL V         |            |              |                             |            |
| 行: 3 🔹               |            |              |                             |            |
| 列: 4 🔻               |            |              |                             |            |
| 初始化                  | 5 6        | 7            |                             | 8          |
|                      |            |              |                             |            |
|                      |            |              |                             |            |
|                      |            |              |                             |            |
|                      | 9 10       |              |                             | 12         |
|                      |            |              |                             |            |
|                      |            |              |                             |            |
|                      |            |              |                             |            |
| 5. 初始化完成后,点          | 击【系统设置】【   | 网络设置】,如      | 下图:                         |            |
|                      | 网络设置       |              | Do                          | 网络设置       |
|                      |            |              |                             |            |
|                      |            |              | -                           |            |
| 网口(W): 1             | <b>*</b>   | 网口(W):       | 2                           | <b>*</b>   |
| IP地址(I): 192.168.0.2 | 200        | IP地址(I):     | 192.168.0.201               |            |
| 子网掩码(U): 255.255.25  | 5.0        | 子网掩码(U):     | 255.255.255.0               |            |
| 网关地址(D): 192.168.0.1 |            | 网关地址(D):     | 192.168.0.1                 |            |
| 首选DNS服务器(P): 8.8.8.8 |            | 首选DNS服务器(P): | 8.8.8.8                     |            |
| 备用DNS服务器(A): 0.0.0.0 |            | 备用DNS服务器(A): | 0.0.0                       |            |
| MAC地址: 54:e6:3f:11:2 | 2:33       | MAC地力        | 上: <b>54:e6:3f:30:47:78</b> |            |
| 设置                   | 添加IP地址 取 清 | 肖            | 设置                          | a加IP地址 取 消 |

多路数矩阵在【网口】下拉列表中可以看到其它卡的 IP,如摄像机所在网段为1段,矩阵所 有卡都要改成1段,且不能有 IP 冲突(改 IP 前可以先拼下有没有占用),如下图:

|              | 网络设置              |    | 网络设置         |                   |        |    |  |
|--------------|-------------------|----|--------------|-------------------|--------|----|--|
|              |                   |    |              |                   |        |    |  |
| 网口(W):       | 1 •               |    | 网口(W):       | 2                 | •      |    |  |
| IP地址(I):     | 192.168.1.200     |    | IP地址(I):     | 192.168.1.201     |        |    |  |
| 子网掩码(U):     | 255.255.255.0     |    | 子网掩码(U):     | 255.255.255.0     |        |    |  |
| 网关地址(D):     | 192.168.1.1       |    | 网关地址(D):     | 192.168.1.1       |        |    |  |
| 首选DNS服务器(P): | 8.8.8.8           |    | 首选DNS服务器(P): | 8.8.8.8           |        |    |  |
| 备用DNS服务器(A): | 0.0.0.0           |    | 备用DNS服务器(A): | 0.0.0.0           |        |    |  |
| IP地址(I)2:    | 192.168.2.200     |    | IP地址(I)2:    | 192.168.2.201     |        |    |  |
| 子网掩码(U)2:    | 255.255.255.0     |    | 子网掩码(U)2:    | 255.255.255.0     |        |    |  |
| IP地址(I)3:    | 192.168.3.200     |    | IP地址(I)3:    | 192.168.3.201     |        |    |  |
| 子网掩码(U)3:    | 255.255.255.0     |    | 子网掩码(U)3:    | 255.255.255.0     |        |    |  |
| MAC地址:       | 54:e6:3f:11:22:33 |    | MAC地址:       | 54:e6:3f:30:47:78 |        |    |  |
|              | 设 置 添加IP地址        | 取消 |              | 设置                | 添加IP地址 | 取消 |  |

若局域网内有多个网段且没有核心交换机分配 VLAN 情况下,则可以点【添加 IP 地址】按钮,为矩阵配置多个网段,统一改完后,点设置键,矩阵会自动重启,重启完成后重新登陆。

6. 添加输入设备,点击【摄像机管理】,如下图:

| • >        | 摄像机管理  |       |            |      |       |           |            |      |       |          |      |       |          |
|------------|--------|-------|------------|------|-------|-----------|------------|------|-------|----------|------|-------|----------|
| ŧ          | 康协议:   | ONVIF | <b>•</b> Q | 搜索   | 一 添加  | 1 序号排序    | J1 193     | # C  | 修改序号  | [→ 导出列   | k 8  | 查找设备  | ➡ 导入摄像机  |
| 选择         | 序号     | 输入名称  | 设备类型       | 流协议  | 音频    | 设备地址      | <u>ж</u> П | 通道数量 | 用户名   | 密码       | 同步时间 | 起始通道  | 操作       |
|            | 1      | 本地资源  | LOCAL      | ТСР  |       | 127.0.0.1 | 8899       | 2    |       |          |      |       | C ŵ      |
|            |        |       |            |      |       |           |            |      |       |          |      |       |          |
| <b>2</b> ± | 选 🛑 反道 | 5     |            | 2 全选 | 反选    |           |            |      |       | 🔲 全选 🚺 月 | 远    |       |          |
|            | k虽添加   | 批量修改  |            |      | 青空输入源 |           |            |      | 显示个数: | 50 🔻     | 颜    | 上一页 1 | ▼ 下一页 尾页 |

输入设备包括:录像机、摄像机、RTSP、RTMP、国标等通讯设备,列表中默认有本地资源, 出厂时自动添加,本地资源为 HDMI 输入设备,若误删了本地资源重新初始化下窗口即可。 注:添加海康新摄像机时,需要先登入摄像机--网络--高级--集成协议,启用 ONVIF 协议并 创建 ONVIF 账号,如摄像机为球机则需要创建管理员账号,如摄像机数担较多,可以到海 康官网下载批量修改工具。

点击【搜索】按钮,即可搜索出局域网内所有支持 ONVIF 协议的摄像机,如下图:

|   | 序号 | 设备名称                          | 状态  | 设备类型     | 流协议   | 设备地址           | 端口   | 通道数量    | 用户名   | 密码 |
|---|----|-------------------------------|-----|----------|-------|----------------|------|---------|-------|----|
| l | 1  | 192.168.10.5                  | 未增加 | ONVIF •  | TCP V | 192.168.10.5   | 80   | <u></u> | admin | 2  |
|   | 2  | 192.168.10.32                 | 未增加 | ONVIF T  | TCP 🔻 | 192.168.10.32  | 80   |         | admin | _  |
|   | 3  | 1 <mark>92.1</mark> 68.10.100 | 未增加 | ONVIF •  | TCP T | 192.168.10.100 | 80   |         | admin | _  |
|   | 4  | 192.168.10.134                | 未增加 | ONVIF T  | TCP V | 192.168.10.134 | 5357 |         | admin | 8  |
|   | 5  | 192.168.10.138                | 未增加 | ONVIF T  | ТСР 🔻 | 192.168.10.138 | 80   |         | admin |    |
|   | 6  | 192. <mark>1</mark> 68.10.212 | 未増加 | ONVIF •  | TCP V | 192.168.10.212 | 80   |         | admin |    |
|   | 7  | 192.168.10.213                | 未增加 | ONVIF T  | ТСР 🔻 | 192.168.10.213 | 80   |         | admin |    |
|   | 8  | 192.168.10.214                | 未増加 | ONVIF T  | TCP V | 192.168.10.214 | 80   |         | admin |    |
|   | 9  | 192.168.10.215                | 未增加 | ONVIF •  | TCP V | 192.168.10.215 | 80   | <u></u> | admin | -  |
|   | 10 | 192.168.10.216                | 未增加 | ONVIF •  | TCP V | 192.168.10.216 | 80   |         | admin |    |
|   | 11 | 192.168.10.217                | 未增加 | ONVIF •  | TCP V | 192.168.10.217 | 80   |         | admin |    |
| 1 |    | 400 400 40 040                |     | CONNEL - | T00 - |                |      |         |       |    |

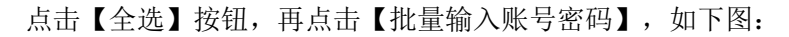

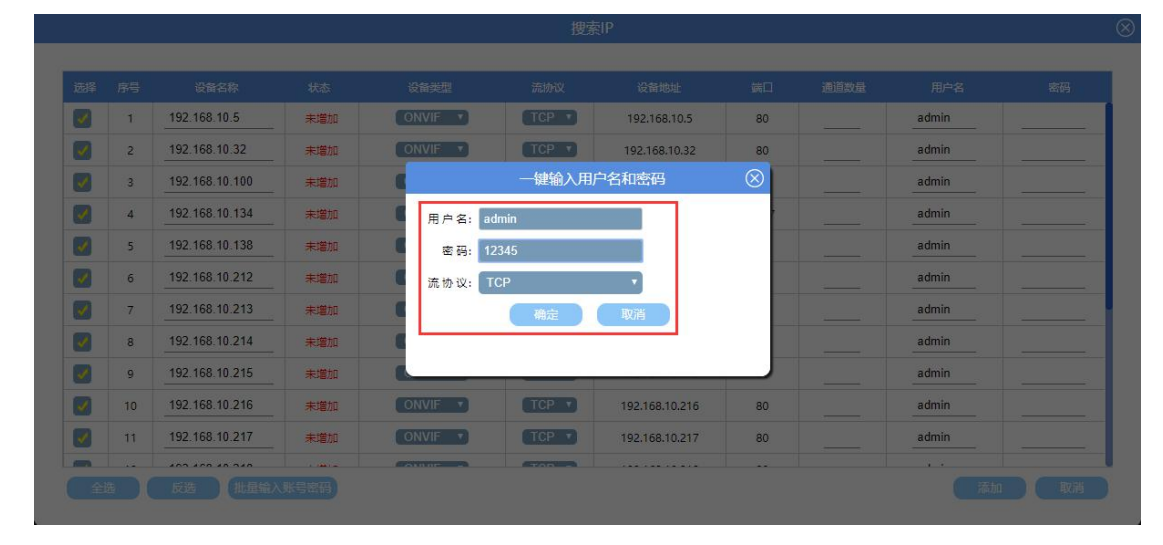

# 账号密码为摄像机的登陆密码,输入正确的账号密码后,点【确定】按钮,如下图:

|                                                                                                    | 搜索IP |                |     |         |       |                |      |      |       |    |
|----------------------------------------------------------------------------------------------------|------|----------------|-----|---------|-------|----------------|------|------|-------|----|
| 起择                                                                                                    | 序号   | 设备名称           | 状态  | 设备类型    | 流协议   | 设备地址           | 端口   | 通道数量 | 用户名   | 密码 |
| 0                                                                                                    | 1    | 192.168.10.5   | 未増加 | ONVIF T | TCP T | 192.168.10.5   | 80   |      | admin |    |
| /                                                                                                    | 2    | 192.168.10.32  | 未増加 | ONVIF • | ТСР 🔻 | 192.168.10.32  | 80   |      | admin |    |
| 1                                                                                                    | 3    | 192.168.10.100 | 未増加 | ONVIF V | TCP T | 192.168.10.100 | 80   |      | admin |    |
| 1                                                                                                    | 4    | 192.168.10.134 | 未增加 | ONVIF • | TCP 🔻 | 192.168.10.134 | 5357 |      | admin |    |
| /                                                                                                    | 5    | 192.168.10.138 | 未增加 | ONVIF • | ТСР 🔻 | 192.168.10.138 | 80   |      | admin |    |
| <b>/</b>                                                                                                    | 6    | 192.168.10.212 | 未增加 | ONVIF • | ТСР 🔻 | 192.168.10.212 | 80   |      | admin |    |
| /                                                                                                    | 7    | 192.168.10.213 | 未增加 | ONVIF • | TCP V | 192.168.10.213 | 80   |      | admin |    |
| /                                                                                                    | 8    | 192.168.10.214 | 未增加 | ONVIF • | TCP V | 192.168.10.214 | 80   |      | admin |    |
| /                                                                                                    | 9    | 192.168.10.215 | 未增加 | ONVIF 🔻 | TCP T | 192.168.10.215 | 80   |      | admin |    |
| /                                                                                                    | 10   | 192.168.10.216 | 未増加 | ONVIF T | ТСР 🔻 | 192.168.10.216 | 80   |      | admin |    |
| <ul> <li>Image: A start of the start of the start of</li></ul> | 11   | 192.168.10.217 | 未増加 | ONVIF • | TCP T | 192.168.10.217 | 80   |      | admin |    |
| -                                                                                                    |      | 400 400 40 040 |     |         | TOD   |                |      |      |       |    |

4

## 再点击【添加】按钮,如下图:

| 擢   | 案协议:  | ONVIF   |       | 搜索   | [+] 溶加 |                |          |      | 修改序号  | F+ 4m  |      | <b>查</b> 找设备 | 中学人遺像机 |
|-----|-------|---------|-------|------|--------|----------------|----------|------|-------|--------|------|--------------|--------|
| 选择  | 序号    | 輸入名称    | 设备美型  | 流胁议  | 音频     | 设备地址           | <b>X</b> | 通道数量 | 用户名   | 密码     | 同步时间 | 起始通道         | 操作     |
|     | 1     | 本地资源    | LOCAL | ТСР  |        | 127.0.0.1      | 8899     | 2    |       |        |      |              | C 1    |
|     | 3     | 192.168 | ONVIF | ТСР  |        | 192.168.10.5   | 80       |      | admin | 12345  |      |              | 2 1    |
|     | 4     | 192.168 | ONVIF | ТСР  |        | 192.168.10.32  | 80       |      | admin | 12345  |      |              | 2 1    |
|     | 5     | 192.168 | ONVIF | ТСР  |        | 192.168.10.100 | 80       |      | admin | 12345  |      |              | 2 1    |
|     | 6     | 192.168 | ONVIF | ТСР  |        | 192.168.10.134 | 5357     |      | admin | 12345  |      |              |        |
|     | 7     | 192.168 | ONVIF | TCP  |        | 192.168.10.138 | 80       |      | admin | 12345  |      |              | C i    |
|     | 8     | 192.168 | ONVIF | TCP  |        | 192.168.10.212 | 80       |      | admin | 12345  |      |              | C i    |
|     | 9     | 192.168 | ONVIF | ТСР  |        | 192.168.10.213 | 80       |      | admin | 12345  |      |              | 2 1    |
| 2 全 | 选 🔲 反 | 选       |       | 2 全选 | 反选     |                |          |      |       | 2 全选 🚺 | 反选   |              |        |

| 完成添加摄像机后, | 点击 | 【上传】按钮, | 会弹出将本机内容同步到服务器, | 如下图: |
|-----------|----|---------|-----------------|------|
|           |    |         |                 |      |

| 192.168.10.201 显示:  |           | > |
|---------------------|-----------|---|
| 提示: 将本机内容同步到服务器, 服务 | 器内容将会被修改。 |   |
| 警告: 请不要选择"禁止此页再显示对话 | 裈"        |   |
| . 禁止此页再显示对话框。       |           |   |
|                     |           |   |

点【确定】即可,注:所有添加输入源操作都必须在摄像机管理界面中点【上传】按钮:上 传、上传、上传操作,重要的事情说三遍,否则添加的摄像机无法解码。

7. 添加录像机,需要手动点添加,有些录像机无法自动搜索出来,点击【摄像机管理】--【添加】按钮,如下图:

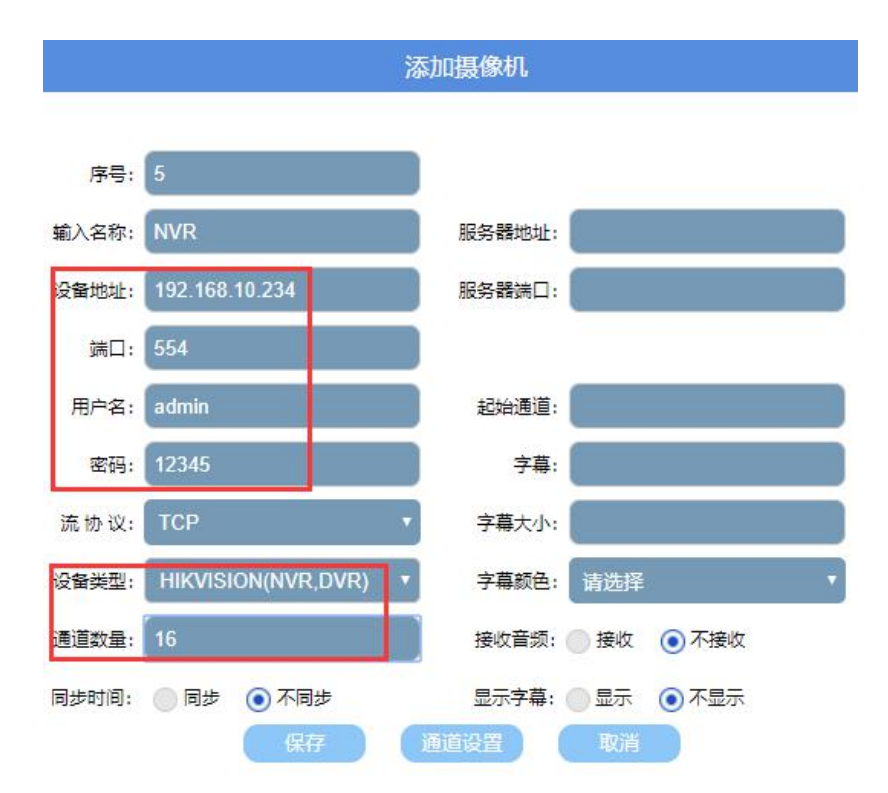

添加录像机时需要注意标准版本添加录像机时一律用 554 端口, 若升级了专用版本, 则用对应的端口, 设备地址:为录像机 IP 地址;端口: 554 即 RTSP 端口;用户名/密码:为录像机登陆账号密码;设备类型:选择与要添加的录像机品牌对应;通道数量:与录像机对应,填完相关参数后,点【保存】,【上传】即可完成。

## 第四节 矩阵(输入源上墙显示\分割\合并\开窗\漫游)操作

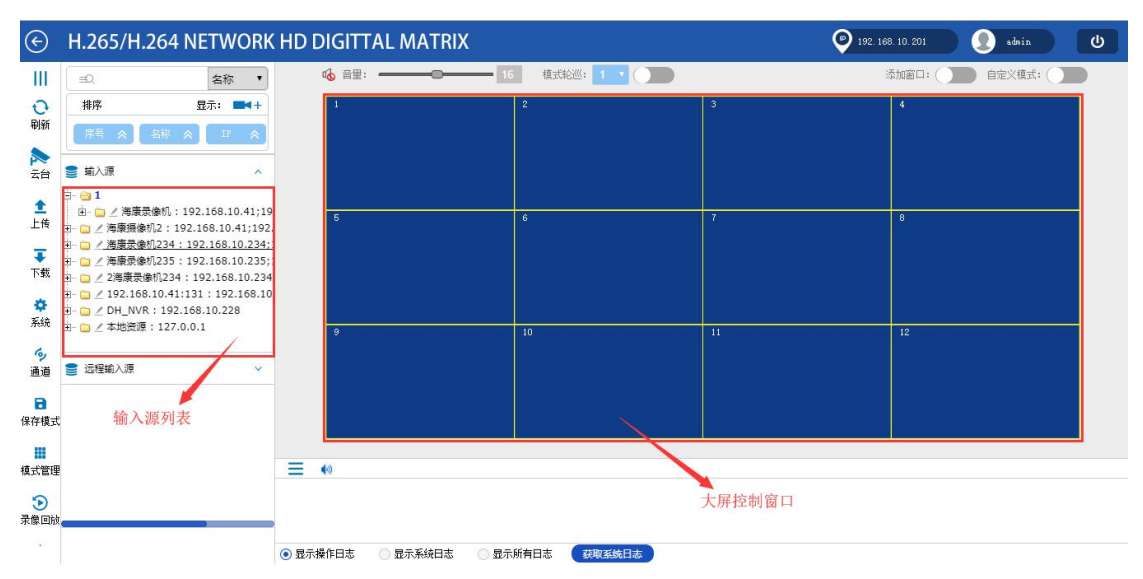

1. 点击【中控首页】回到主控操作界面,如下图:

2. 在主控操作界面中,可以看到左边有输入源列表区,右边有大屏控制窗口区,注:大屏 控制窗口区**不显示画面、不显示画面、不显示画面,重要的事情说三遍,**拖入输入源后, 只会显示摄像机名称、分辩率,如下图:

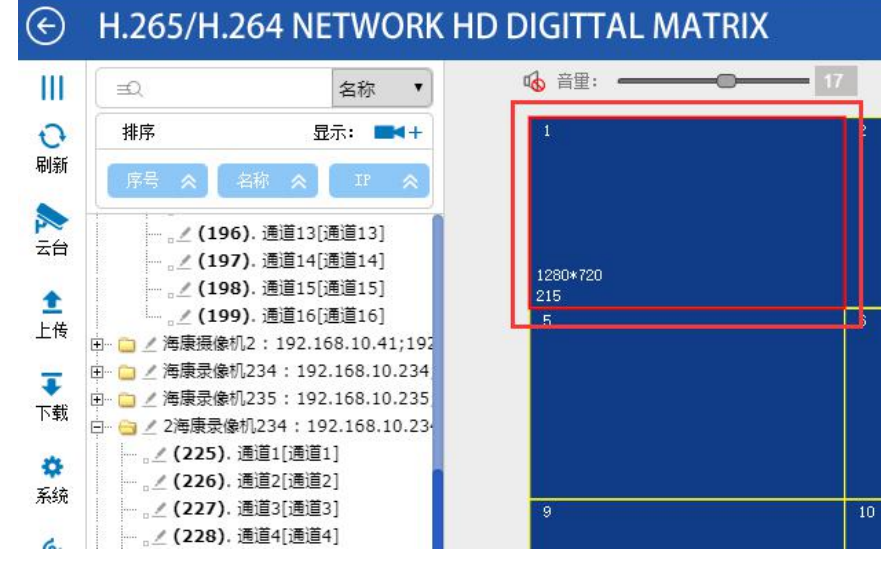

3. 屏幕拆分,在大屏控制区任意选中一个窗口,单击右键,拆分,如下图:

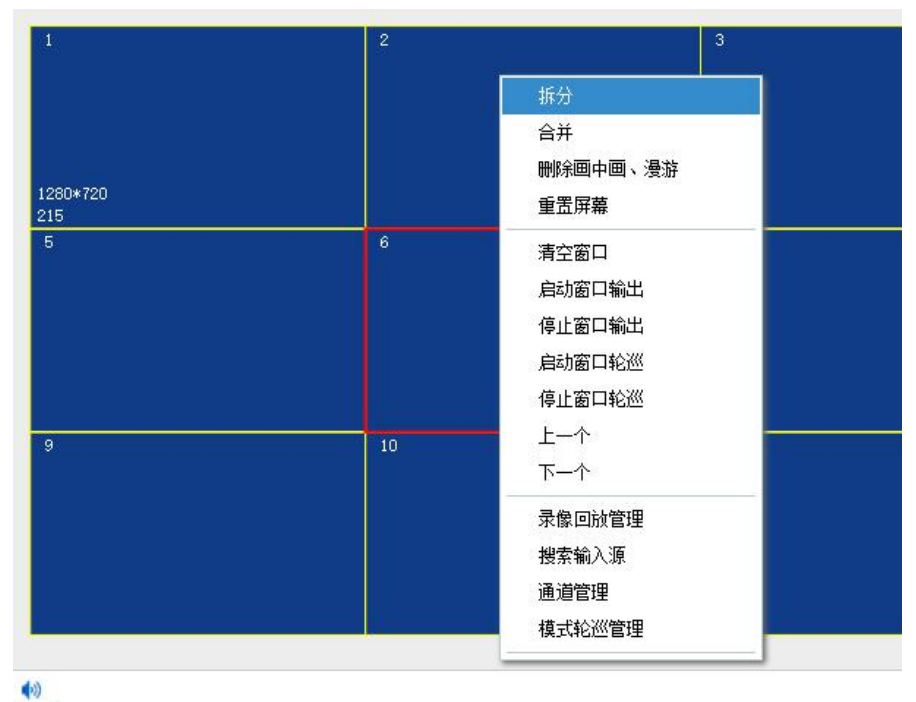

选择需要拆分成多少个小窗口,如下图:

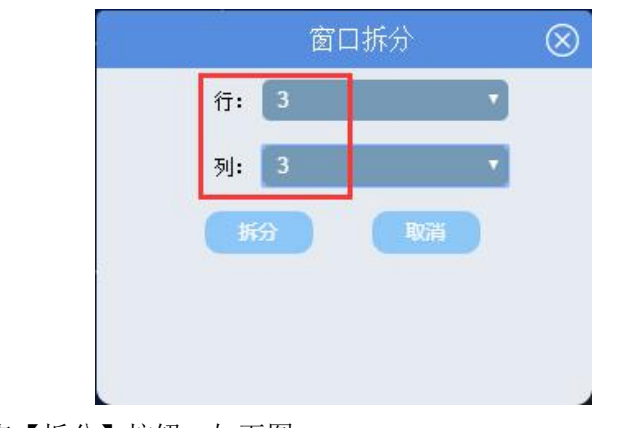

选好行和列后,点【拆分】按钮,如下图:

|                 | 2  |    |    | 3  |
|-----------------|----|----|----|----|
| 1280*720<br>215 |    |    |    |    |
| 5               | 6  | 13 | 14 | 7  |
|                 | 15 | 16 | 17 |    |
|                 | 18 | 19 | 20 |    |
| 9               | 10 |    |    | 11 |

4. 屏幕合并,按住鼠标左键从上往下拖动,选中需要合并的窗口,单击右键合并,如下图:

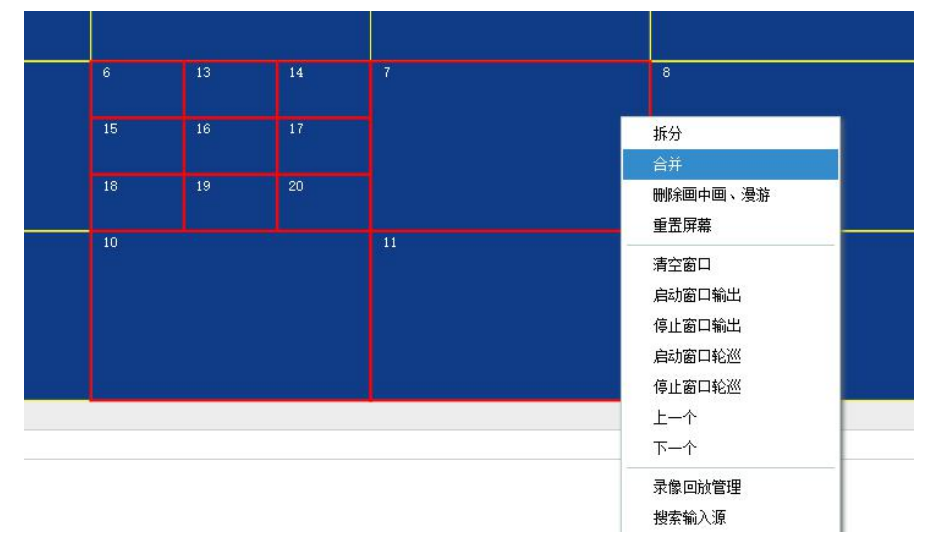

点击合并后,即可完成合并操作,如下图:

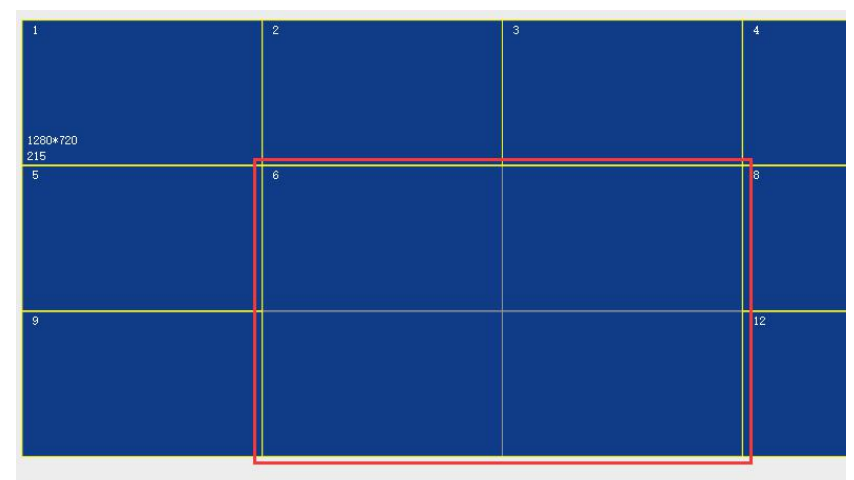

5. 添加画中画窗口,注:一个物理屏只能添加一个画中画窗口,点击添加窗口开关,如下图:

|   | 添加窗口: |
|---|-------|
| - | 4     |

在任意窗口上按住鼠标左键从上往下画出一个窗口即可,如下图:

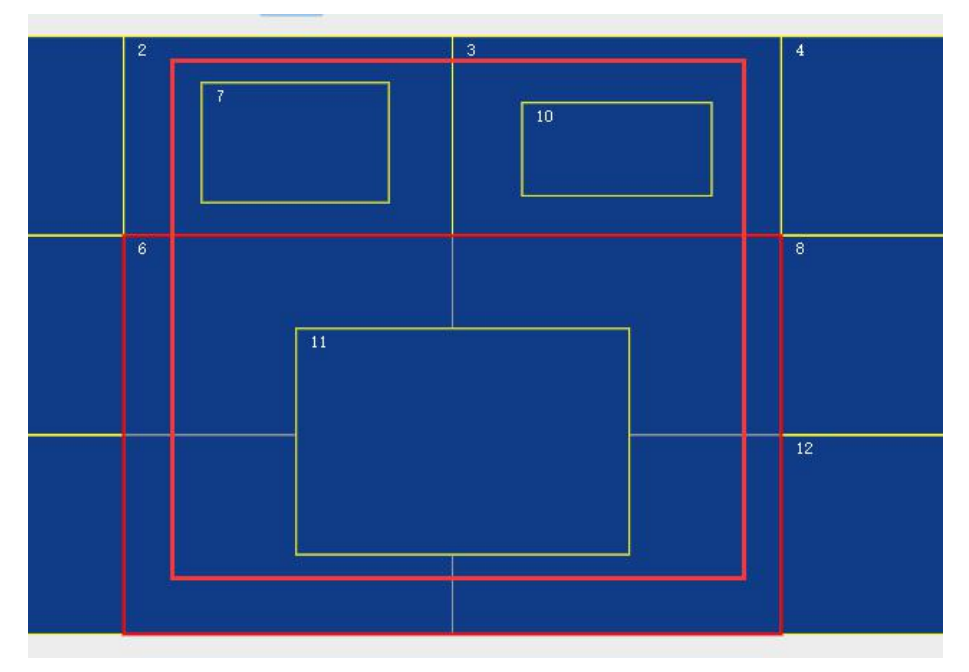

可连续在其它窗口上添加画中画窗口,若不需要画中画窗口,则选中要删除的画中画窗口, 单击右键,删除画中画漫游窗口即可。

6. 添加漫游窗口,操作与添加窗口一样,点击右上角添加窗口开关,按住鼠标左键从上往 下画出一个漫游窗口,如下图:

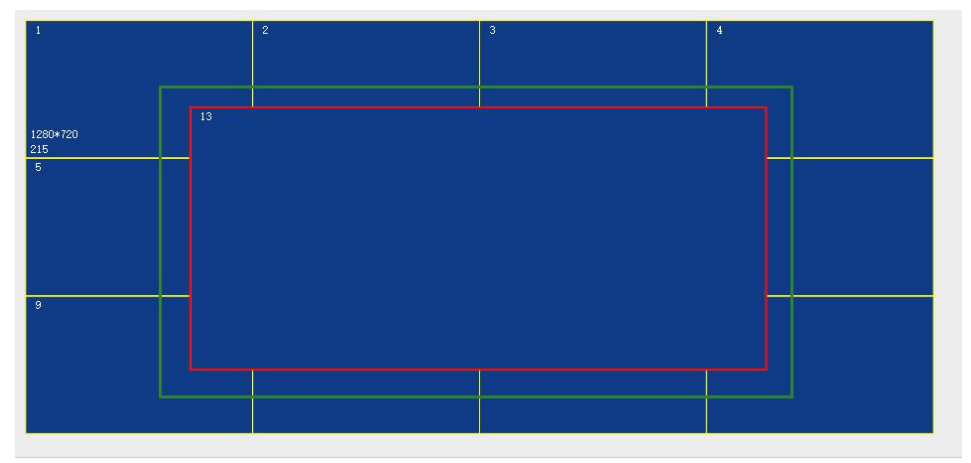

注: 画中画与漫游窗口的区别在于, 画中画窗口是在单个物理屏内的窗口; 漫游窗口是多个 物理屏跨屏显示。

7. 输入源上墙显示操作,操作方法有 2 种,一是选中右边的任意一个窗口,再双击左边输入源列表需要显示的输入源;二是选中要显示的输入源,按住鼠标左键,拖动到右边任意窗口中即可,如下图:

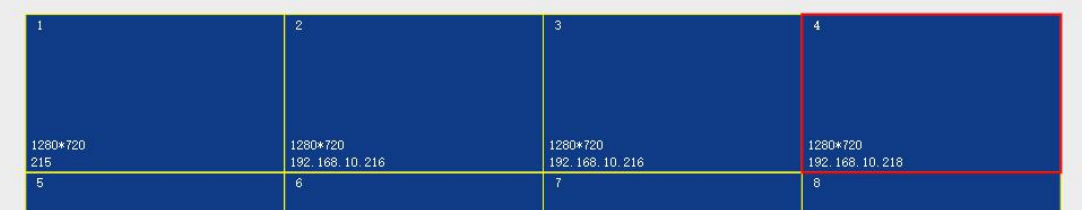

8. 全屏拼接显示,在右边大屏窗口控制区,选中要全屏显示的窗口,双击该窗口,即可所 有屏都显示该窗口画面,即全屏显示。

# 第五节 窗口轮巡\保存模式\模式轮巡\矩阵硬复位出厂

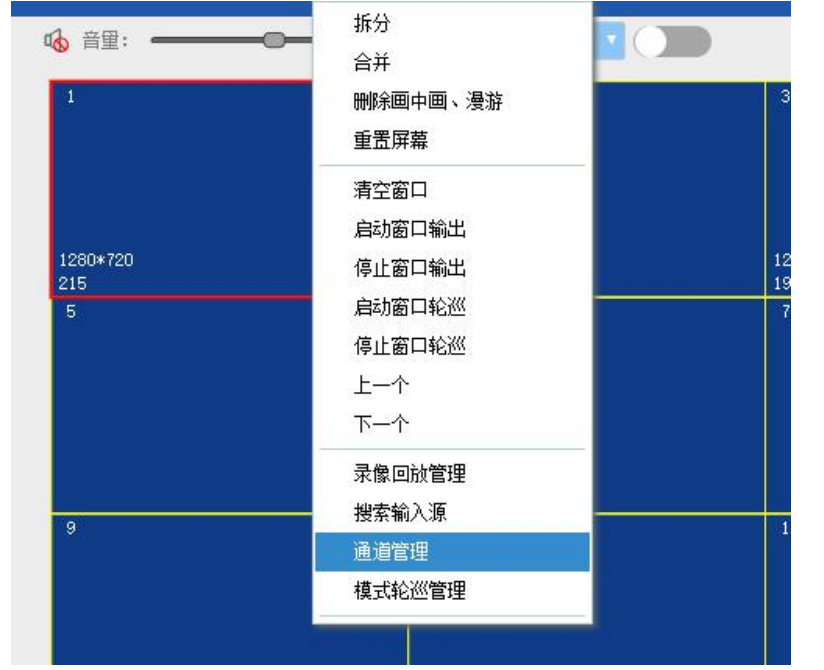

1. 窗口轮巡,在右边窗口显示区选中要做窗口轮巡的窗口,单击右键、通道管理,如下图:

进入通道管理界面,再点击【添加】按钮,如下图:

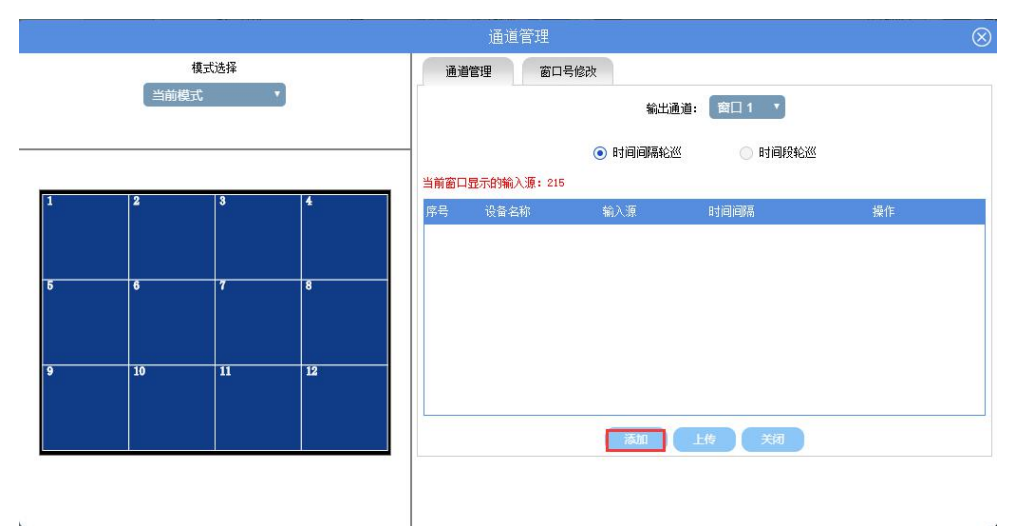

.

进入添加轮巡的输入源选择界面,选中要轮巡的输入源,点添加,如下图:

|                  | 序号 | 设备名称 | 輸入源名称 | 通道  |  |
|------------------|----|------|-------|-----|--|
| -                | 1  | 本地矩阵 | 海康录像机 | 通道1 |  |
| -                | 2  | 本地矩阵 | 海康录像机 | 通道2 |  |
| -                | 3  | 本地矩阵 | 海康录像机 | 通道3 |  |
| 4<br>5<br>6<br>7 |    | 本地矩阵 | 海康录像机 | 通道4 |  |
|                  |    | 本地矩阵 | 海康录像机 | 通道5 |  |
|                  |    | 本地矩阵 | 海康录像机 | 通道6 |  |
|                  |    | 本地矩阵 | 海康录像机 | 通道7 |  |
|                  | 8  | 本地矩阵 | 海康录像机 | 通道8 |  |
|                  |    |      |       |     |  |

## 弹出设置输入源轮巡时间间隔,如下图:

本地矩阵

4

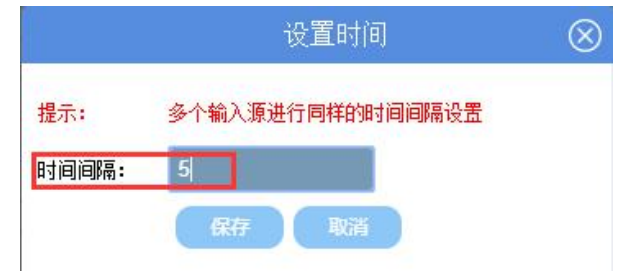

根据实际需求设定轮巡时间, 秒为单位, 一般设定为5秒即可, 点保存返回添加界面:

|   |    | 当前位     | 置: 通道管理 > 窗口 1> ネ | 忝加输入通道       |      |     |     |  |
|---|----|---------|-------------------|--------------|------|-----|-----|--|
|   | 地址 | きを見ていた。 |                   |              |      |     |     |  |
|   | 序号 | 设备名称    |                   | 输入源名称        |      |     |     |  |
|   | 1  | 本地矩阵    |                   | 海康录像机        |      |     |     |  |
|   | 2  | 本地矩阵    |                   | 海康录像机        |      |     | 通道2 |  |
|   | 3  | 本地矩阵    |                   | 海康录像机        |      |     | 通道3 |  |
|   | 4  | 本地矩阵    |                   | 海康录像机        |      | 通道4 |     |  |
|   | 5  | 本地矩阵    |                   | 海康录像机        |      |     |     |  |
|   | 6  | 本地矩阵    |                   | 海康录像机        |      |     |     |  |
|   | 7  | 本地矩阵    |                   | 海康录像机        |      |     |     |  |
|   | 8  | 本地矩阵    |                   | 海康录像机        |      | 通道8 |     |  |
|   |    |         | 添加                | <del>Ř</del> |      |     |     |  |
|   |    | 设备名称    | 名称                | 通道           | 时间间隔 | 时间段 |     |  |
| 1 |    | 本地矩阵    | 海康录像机             | 通道1          | 5    | -   |     |  |
| 2 |    | 本地矩阵    | 海康录像机             | 海康录像机 通道2    |      | -   |     |  |
| 3 |    | 本地拓胜    | 海康录像机             | 诵道3          | 5    |     |     |  |

添加完成后可以看到已添加的轮巡输入源及轮巡时间,点击右上角关闭按钮,返回通道管理:

海康录像机

通道4

5

|      |      |    |    |     | 進進省            | 了 <sup>建</sup> |                       |       | 8     |  |
|------|------|----|----|-----|----------------|----------------|-----------------------|-------|-------|--|
| 模式选择 |      |    |    | iě  | 通道管理           | 窗口号修改          |                       |       |       |  |
|      | 当前模式 |    |    |     | 输出通道: 🛛 窗口 1 🔍 |                |                       |       |       |  |
|      |      |    |    |     |                | ۲              | 时间间隔轮巡                | 🔵 时间  | 11段轮巡 |  |
|      |      |    |    | 当前窗 | 節口显示的輸入法       | 原: 215         |                       |       |       |  |
| 1    | Z    |    | 1  | 序号  | 设备名称           | r 🛍            | 入源                    | 时间间隔  | 操作    |  |
|      |      |    |    | 0   | 本地矩阵           | 连 海康录像         | 秋( <mark>通道1)</mark>  | 5s    |       |  |
| 5    | 6    | 7  | 8  | 1   | 本地矩阵           | 连 海康录像         | 秋( <mark>通道</mark> 2) | 5s    |       |  |
|      |      |    |    | 2   | 本地矩阵           | 连 海康录修         | 秋( <mark>通道</mark> 3) | 5s    |       |  |
|      |      |    |    | 3   | 本地矩阵           | 连 海康录像         | 秋(通道4)                | 5s    |       |  |
| 9    | 10   | 11 | 12 |     |                |                |                       |       |       |  |
|      |      |    |    |     |                |                |                       | 25.0  |       |  |
|      |      |    |    |     |                |                | 添加                    | 上传 关邦 | đ     |  |

点击上传按钮,即可完成窗口轮巡操作,矩阵按设定的输入源自动 5 秒轮巡。 2. 保存模式,即按照设定好的窗口进行保存,如下图:

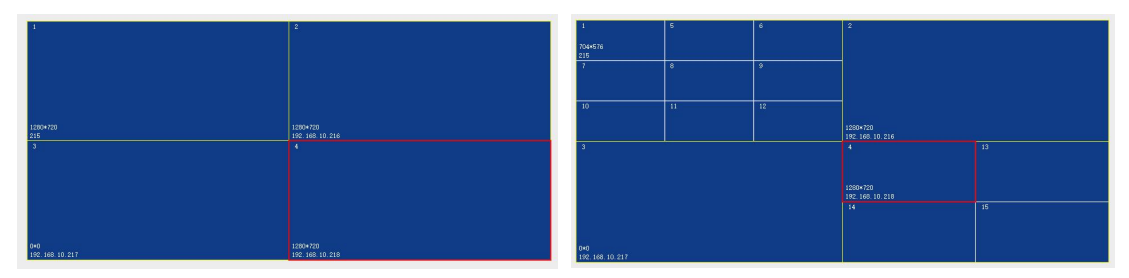

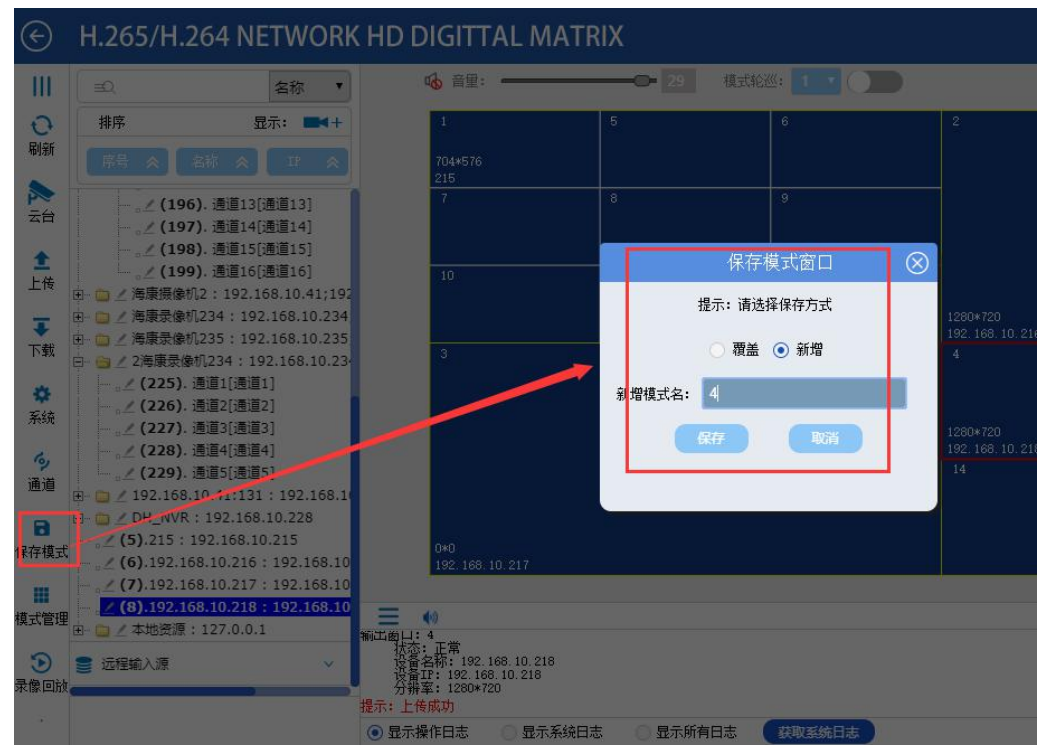

如上图 2 种窗口排列,即 2 种模式,点击左边快捷菜单保存模式按钮,如下图:

保存好一个模式后,再根据需要拆分并拖入输入源,再依次点保存模式即可。

3. 查看已保存好的模式并手动切换模式,点击左边快捷菜单模式管理按钮,如下图:

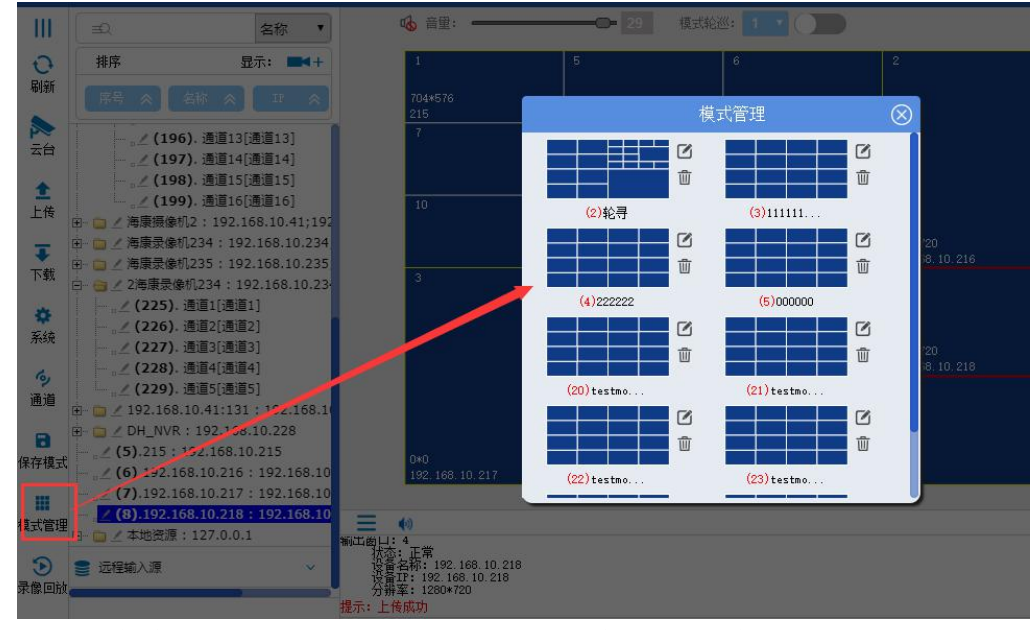

需要切到哪个模式,点击鼠标左键,即可完成手动模式切换操作。

4. 模式自动轮巡,点击左上角返回按钮,如下图:

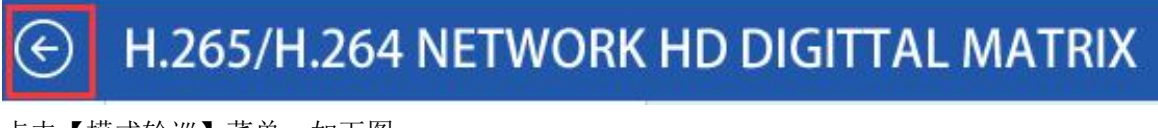

点击【模式轮巡】菜单,如下图:

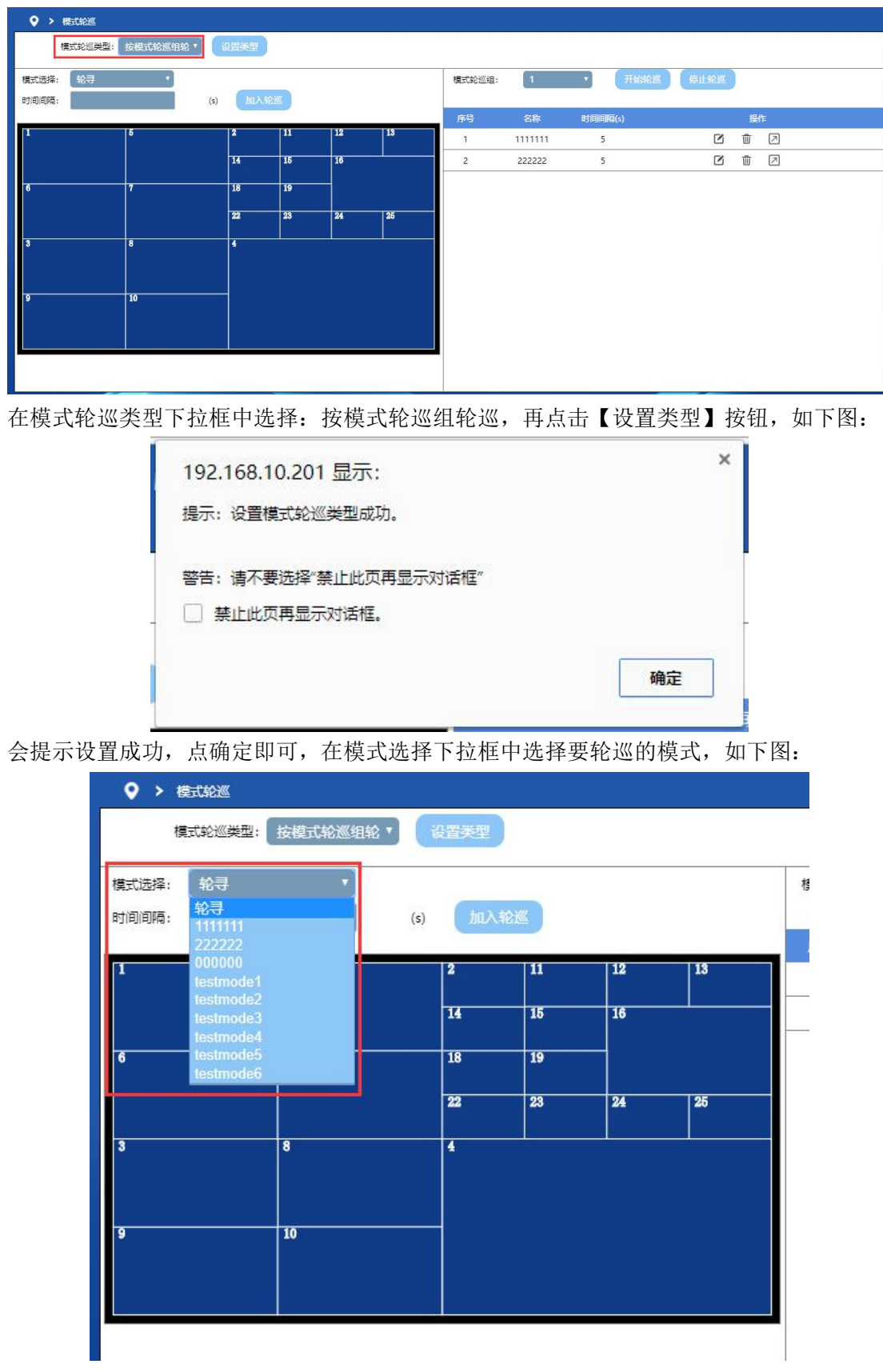

选择任意一个模式,设置模式轮巡时间间隔,再点击【加入轮巡】按钮,如下图:

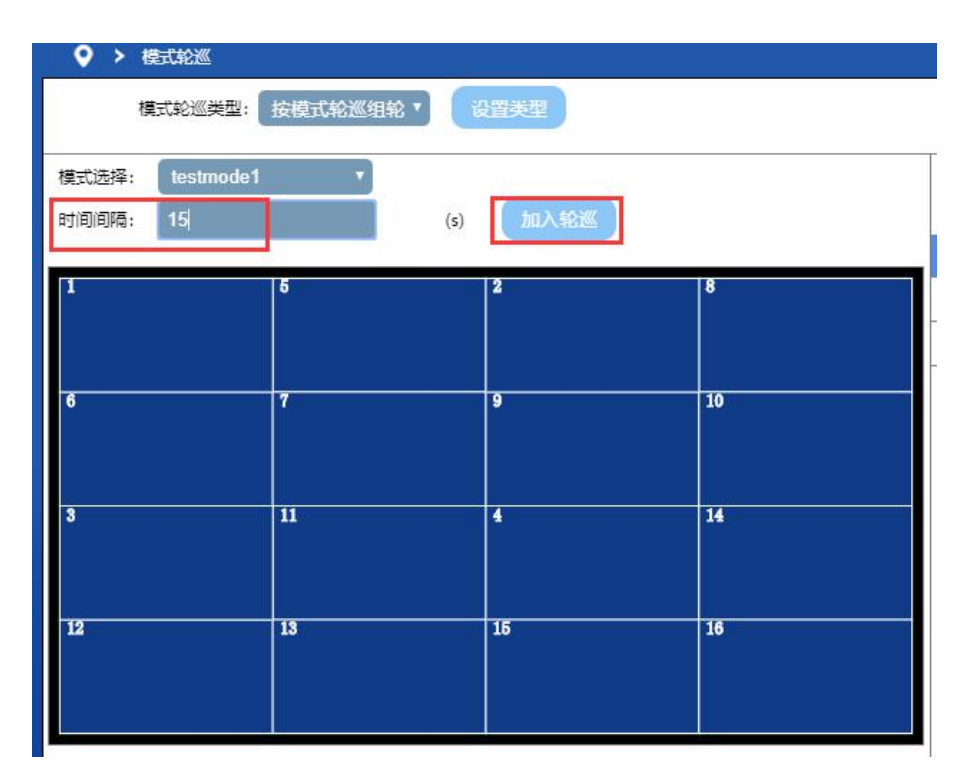

由于是模式轮巡,时间间隔建议设置成 15 秒以上,依次选择其它要轮巡的模式,设置时间间隔,点加入轮巡,依次类推,设置完成后,如下图:

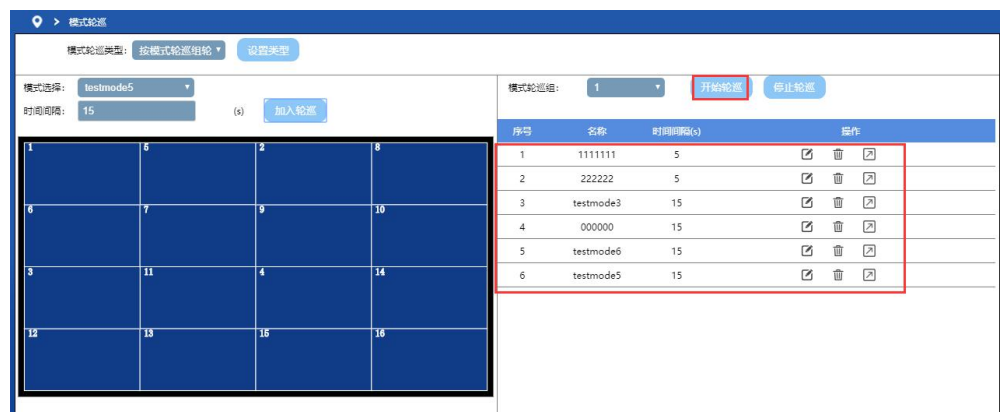

在右边框内可以看到已加入轮巡的列表,如不需要可进行修改或删除操作,确认无误后,点 击开始轮巡,矩阵即按照设置好的模式轮巡列表进行模式轮巡,点击左边快捷菜单【中控首 页】按钮,返回主操作界面。

5. 矩阵硬复位出厂

注:矩阵硬复位出厂前应先备分好数据,【系统设置】-【导入\导出配置数据】点击导出配置数据,导出配置数据后,找个回形针到矩阵后板上找到 RESET 孔,按住 5 秒即可硬复位出厂值,硬复位成功能,矩阵所有 IP 为出厂 IP: 192.168.0.200、0.201......,如下图:

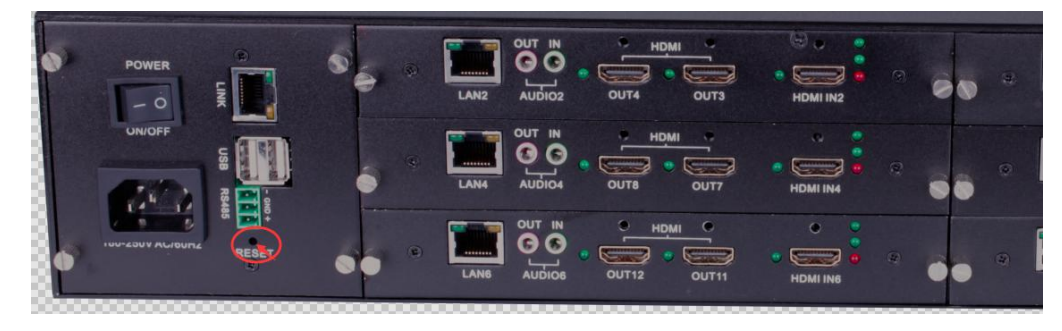